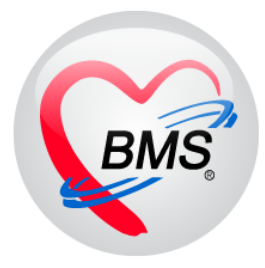

## คู่มือการใช้งาน โปรแกรม BMS HOSxP XE

## ระบบงานเวชระเบียน

# โรงพยาบาลสมเด็จพระยุพราชกระนวน จังหวัดขอนแก่น

บริษัท บางกอก เมดิคอล ซอฟต์แวร์ จำกัด

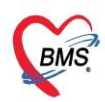

## 1.เข้าเมนูใช้งาน

| Appl             | ication OPD F    | Registry Refe    | r Registry  | IPD Re      | gistry Nurse        | Tools             |        | -                |                 |                   |                          |       |         |       |                         |     |          | 0     |
|------------------|------------------|------------------|-------------|-------------|---------------------|-------------------|--------|------------------|-----------------|-------------------|--------------------------|-------|---------|-------|-------------------------|-----|----------|-------|
| 10               | <u></u>          | U                |             |             | *                   |                   | 5      | 2                | +               | M                 | 2                        |       |         |       |                         |     |          |       |
| OPD<br>Card      | Patient<br>Visit | Visit<br>List    | OPD<br>File | IPD<br>File | Insurance<br>Center | Death<br>Registry | EPIDEM | Document<br>Scan | Scan<br>History | PreVisit<br>Queue | PreVisit<br>Queue Caller | Kiosk | IS<br>* | Queue | Patient Info<br>Query * | EMR | Accident | Queue |
| Patient Registry | Patient Registry | Patient Registry | OPD File    | IPD File    | Insurance Center    | Patient Registry  | EPIDEM | Document Scan    | Document Scan   | PreVisit Queue    | PreVisit Queue           | Kiosk |         |       |                         |     |          |       |
|                  | 2                |                  |             |             |                     |                   |        |                  |                 |                   |                          |       |         |       |                         |     |          |       |
|                  |                  |                  |             |             |                     |                   |        |                  |                 |                   |                          |       |         |       |                         |     |          |       |
|                  |                  |                  |             |             | s                   | ν                 | ດາ     | ,                |                 | a                 |                          |       |         |       |                         |     |          |       |

#### หน้าจอการใช้งานเมนู เวชระเบียน

## 2.ลงทะเบียนผู้ป่วยใหม่

-บันทึ้กข้อมูลทั่วไปสำหรับ

| Applicat OPD F                                                                                                    | Rej Refer Rej Toeurom   PCU   Psychial   Physic F   IPD Reg   Nurse   Doctor   Dental   ER   EMS   Dispens   Pharma   Finance   Laboration<br>0002865 (K)                                                                                                    | Patholo   Radiolos   Operatic   Check                                               | kU  Blood B: Back Off, KPI   Laundry   GIS   HHC   Tools               |
|----------------------------------------------------------------------------------------------------|----------------------------------------------------------------------------------------------------|-------------------------------------------------------------------------------------|------------------------------------------------------------------------|
| ข้อมูลเวชระเ<br>102307 10 43                                                                                                    | เปี้ยน หม 00                                                                                                    |                                                                                     | panupong leejinta (BMS)                                                |
| 🥄 ลงทะเบียนใหม่ [F1                                                                                                    | า และเป็นของ เรื่อง เรื่อง เรื<br>เป็น เรื่อง เรื่อง เรื่อง เรื่อง เรื่อง เรื่อง เรื่อง เรื่อง เรื่อง เรื่อง เรื่อง เรื่อง เรื่อง เรื่อง เรื่อง เร |                                                                                     | 2                                                                      |
| *<br>                                                                                                    | บ้อมูลทั่วไป                                                                                                    | รูปผู้ป่วย                                                                          | ຄາຍພັ້ງມືອ                                                             |
| <ul> <li>ข้อมูลหั่วไป</li> <li>สิทธิการวิกษา</li> <li>มีระบราคัว</li> <li>การแฟอก</li> <li>การแฟอกพร</li> <li>Note</li> <li>กรรโดนมาย</li> <li>Audit</li> <li>ข้ามลูกกรณ์ขัววิค</li> </ul> | ตำนำหน้า - ชื่อ นาวมสกุล<br>บัตรปชย. Gวันเกิด ไม่แน่ใจ <u>สาหนด</u><br>เวลาเกิด () เทศ - อามีพ<br>เชื่อชาดิไทย - ดัญชาติไทย - ศาสนา พุทธ - จำนวนที่ป้อง 0 ()<br>หมู่เลือด - RH - การแห้ยา การแพ้ยา ุมุ่นจึง ที่อยู่ ความสัมพันธ์ -<br>ที่อยู่วัจฉุบัน                                                                                                    | C C P C Edt                                                                         | < > vīu au                                                             |
| EMR           เรื่องเล่าสาร           ข้องเล่ากปิด           ข้องเล่ากปิด           ข้องเล่ากปิด           ประวัติ           Med Reconcile           PCU                                   | บานเลขท // พฎ 3 ถนน ขอย<br>จังหวัด • อำเภอ • ด้าบล • -<br>รหัสไปรษณีย์ <u>ที่อยู่ตามทะเบียบบ้าน</u> ดำแหน่งแพ้ม •<br>ประเทศ • ∎แพ้มดูกก่าลาย วันที่ •<br>ข้อมูลญาติ ข้อมูลทางสังคม ประเภทมดคล นดคลต่างด้าว ข้อมูลการเกิด การเสียวีวิต ข้อมูลอื่นๆ<br>ข้อมลญาติ/ยัติดต่อ                                                                                                    | Tools<br>SmartCard Reader<br>ข้อมูลอื่นๆ<br>อยู่ในเขตรับศิตขอบ<br>บ้าน<br>พื้น่างวน | <ul> <li>ว่านรูปจากบัตร</li> <li>ม (มีปรยดตัดวาม<br/>มือถือ</li> </ul> |
| 🕱 ລນນ້ອນູລເວชระ                                                                                                    | เปียน EMR [F6] ข่อมูลนุคคลากร 🖾 ส่งครวจหลังจากบันทึก 🖾 นี่ต้องปัดหน้าต่าง/dear ข้อมูล                                                                                                    |                                                                                     | 3 ปี บันทึก [F8] 		 ปีด [F9]                                           |

หน้าจอแสดงบันทึกข้อมูลทั่วไป

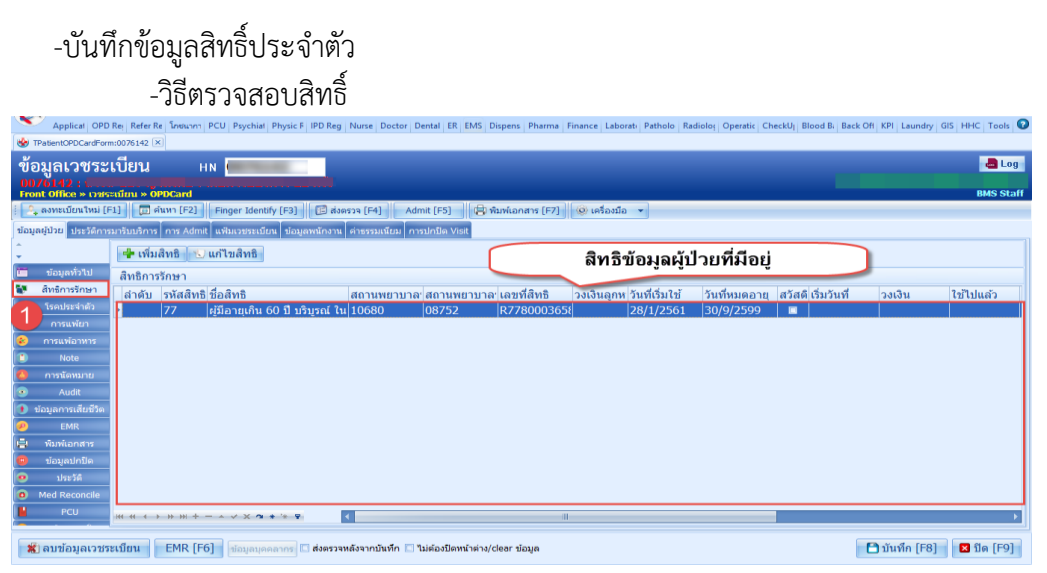

#### หน้าจอแสดงวิธีการตรวจสอบสิทธิ

เอกสารฉบับนี้จัดทำขึ้นสำหรับโรงพยาบาลสมเด็จพระยุพราชกระนวน จังหวัดขอนแก่นเท่านั้นห้ามเผยแพรโดยมิได้รับอนุญาต Copyright By Bangkok Medical Software Co.,Ltd 1

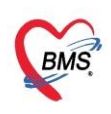

## -เพิ่มสิทธิ์การรักษา

| GMS 0 0 =                                                                                                    |                                           |                                                                                                    | XE 4.0 : 4.61.6.29 DB : sa@192.168.1.11:hos_sit [PostgreSQL:5432](1 | โรงพยาบาลมหาราช                            | านครศรีธรรมราช : 10680) 🛛 – 🗖 🗙                 |
|----------------------------------------------------------------------------------------------------|-------------------------------------------|----------------------------------------------------------------------------------------------------|---------------------------------------------------------------------|--------------------------------------------|-------------------------------------------------|
| Applicat OPD Rei Ref                                                                                                    | fer Re โกซนากา PCU Psychiat               | 🚸 PatientOPDCardPttyp                                                                                      | eEditForm                                                           | - = x                                      | U Blood Bi Back Off KPI Laundry GIS HHC Tools 📀 |
| TPatientOPDCardForm:007614                                                                                                 | 42 ×                                      |                                                                                                    | <i>u</i>                                                            | NHSO                                       |                                                 |
| ข้อมูลเวชระเบียา                                                                                                    | и ни                                      | กาหนดสทธ                                                                                                   | การรกษา                                                             | - 🛃 Log -                                  |                                                 |
| 0076142 : 1<br>Front Office » เวชระเบียน :                                                                                 | » OPDCard                                 | Front Office » u                                                                                           | <sup>วช</sup> กรอกข้อมลที่ต้องการเพิ่มสิทธิ                         | aff                                        | UPIS Stati                                      |
| 🕴 🔍 ลงทะเบียนใหม่ [F1] [                                                                                                   | 🗊 ค้นหา [F2] 🛛 Finger Identi              | ข้อมูลสิทธิการรักษ                                                                                         | , , , , , , , , , , , , , , , , , , ,                               |                                            |                                                 |
| มือมูลผู้ป้อย ประวัติกรุณารับปร<br>                                                                                        | รักร กร Admit แห้มเวยระเม๊ะ<br>เพิ่มสิทธิ | ชนิดของสิทธิ<br>เลขที่สิทธิ<br>สถานพยาบาลหลัก<br>สถานพยาบาลรอง<br>วันเริ่มใช่<br>วงเงินลูกหนึ่<br>หมายเหตุ | - หมดอายุ<br>- หมดอายุ<br>บาท                                       | ลำดับ 0 :<br>HIPDATA<br>• โตคัน<br>• โตคัน | วัสดีเริ่มวันที่ วงเงิน ไข้ไปแล้ว               |
| บ้อมูลการเสียชีวิล     EMR     EMR     EMR     Tunkianars     uiaujauh/ปิล     Uist?ia     Med Reconcile     PCU     Ht 4t | ( ) ») » + − ∧ √ x <b>α</b>               | ນຈື <sub>້</sub> ນັກຄຸສັญญา                                                                                | <u>3</u><br>© ນັນສຳຄ                                                | •<br>•<br>•                                |                                                 |
| 🗶 ลบข้อมูลเวชระเบียน                                                                                                    | EMR [F6] ข้อมูลบุคค                       | ลากร 🗋 ส่งตรวจหลังจาก                                                                                      | เบ็นทึก 🗔 ไม่ต้องปิดหน้าต่าง/clear ข้อมูล                           |                                            | 🕒 บันทึก [F8] 🛛 ปีด [F9]                        |

## หน้าจอแสดงการเพิ่มสิทธิการรักษา

## -แก้ไข สิทธิ์การรักษา

| Application                                                                                | OPD Registry                                                      | Refer Registry                                | PatientOPDCardPtty                                   | peEditForm                                      |         | - = x                           |                    |               | v               |
|--------------------------------------------------------------------------------------------|-------------------------------------------------------------------|-----------------------------------------------|------------------------------------------------------|-------------------------------------------------|---------|---------------------------------|--------------------|---------------|-----------------|
| TPatientOPDCardForm                                                                        | :006106020 🗵                                                      |                                               |                                                      |                                                 |         | NHSO                            |                    |               |                 |
| ข้อมูลเวชระเ                                                                               | เบียน                                                             | HN <mark>OC</mark>                            | กาหนดสทธ                                             | 11,1221,6.1                                     |         | intoo                           |                    |               | 📕 Log           |
| Front Office » เวชระ<br>2 ดงทะเบียนใหม่ [FJ<br>ข้อมูลผู้ป่วย ประวัติการม<br>1 ข้อมูลทั่วใป | เบียน » OPDCan<br>1] 🔲 ดันหา [F<br>มารับบริการ กา<br>🗣 เพิ่มสิทธิ | 2] Finger Iden<br>แฟ้มเวชระเบิ<br>แก้ไขเสิทธิ | Front Office »<br>ข้อมูลสิทธิการรักษ<br>ชนิดของสิทธิ | เวชระเบียน » สีทธิการรักษา<br>ก<br>20   (****** |         | User : ห้องบัตร<br>- ถ่าดับ 2 🗘 |                    |               | User : ห้องบัตร |
| 😻 สิทธิการรักษา                                                                            | สิทธิการรักษา                                                     |                                               | เลขที่สิทธิ                                          |                                                 |         | HIPDATA                         |                    |               |                 |
| <ul> <li>การแพ้ยา</li> <li>การแพ้อาหาร</li> <li>Noto</li> </ul>                            | ลำดับ รหัสส์<br>1 A8                                              | ริทธิ ชื่อสิทธิ<br>ประกันสังคร                | สถานพยาบาลหลัก<br>สถานพยาบาลรอง                      |                                                 | 3       | - 🗇 คัน<br>- 🗇 คัน              | เว้สดิ เริ่มวันที่ | วงเงิน        | ใช้ไปแล้ว       |
| การนัดหมาย                                                                                 | 2 20                                                              | เบิกได้จ่าย                                   | วันเริ่มใช้                                          | •                                               | หมดอายุ | •                               |                    |               |                 |
| <ul> <li>Audit</li> </ul>                                                                  |                                                                   |                                               | วงเงินลูกหนึ่                                        |                                                 | บาท     |                                 |                    |               |                 |
| <ul> <li>ขอม</li> <li>คลิกเลือ</li> </ul>                                                  | มกสิทธิที่ด้อ<br>แก้ไข                                            | งการ                                          | หมายเหตุ                                             |                                                 |         | a<br>v                          |                    |               |                 |
| •                                                                                          |                                                                   |                                               |                                                      |                                                 | _       |                                 |                    |               |                 |
| 🕕 การเดือนการสั่งยา<br>🥪 สถานะพิเศษ                                                        |                                                                   |                                               | (                                                    | ทำการแก้ไขสิทธิ                                 |         |                                 |                    |               |                 |
|                                                                                            | ₩ *                                                               | + - • ~ × •                                   |                                                      |                                                 |         |                                 |                    |               | Þ               |
| 🕱 ລນນ້ອມູລເວນຈະ                                                                            | ะเบียน EMR                                                        | . <b>[F6]</b> ช้อมูลบุศ                       | 🗢 ลบสิทธิ                                            |                                                 |         | 🛇 บันทึก 🛛 ปิด                  |                    | 🗂 บันทึก [F8] | 🗙 ปิด [F9]      |

## หน้าจอแสดงการแก้ไขสิทธิการรักษา

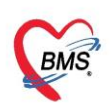

## -ลบสิทธิ์การรักษา

| Applicat OPD Rej Refer Re Instann PCU Psychiat Ph                                  | 😓 PatientOPDCardPttypeEditForm –                            | = x   | Blood Bi Back O | H KPI Laundry | GIS HHC Tools 😨 |
|------------------------------------------------------------------------------------|-------------------------------------------------------------|-------|-----------------|---------------|-----------------|
| STPatientOPDCardForm:0018848                                                       | กำหนดสิทธิการรักษา                                          | HSO   |                 |               |                 |
| ข้อมูลเวชระเบียน нง <mark>001884</mark>                                            |                                                             |       |                 |               | 📕 Log           |
| 0018848 :<br>Front Office » ទេមទះឃើល » OPDCard                                     | Front Office » เวชระเบียน » สิทธิการรักษา                   |       |                 |               |                 |
| 🕴 🤷 ลงทะเบียนใหม่ [F1] 🛛 ดันหา [E2] Finger Identify                                | ข้อมูลสิทธิการรักษา                                         |       |                 | _             |                 |
| ข้อมูลผู้ป่วย ประวัติการมารับบริการ ก 2 แฟ้มเวชระเบียน                             | ชนิดของสิทธิ ลำดับ                                          | 1 0   |                 |               |                 |
| 🗘 📲 เพิ่มสิทธิ 📧 แก้ไขสิทธิ                                                        | เลขที่สิทธิ HIPDA                                           | ATA   |                 |               |                 |
| 💼 ข้อมูลทั่วไป                                                                     | สถานพยาบาลหลัก 💦 🕴                                          | 🗖 คัน |                 |               |                 |
| 🚺 สิทธิการรักษา                                                                    | สถานพยาบาลรอง 🗸 🕻                                           | 🔟 ค้น | ดิ เริ่มวันที่  | วงเงิน        | ใช้ไปแล้ว       |
| 104 ข้าราชการ (เป็<br>การแพ้ยา 2.34 ประดับสังคม รา<br>การแพ้ยา 2.34 ประดับสังคม รา | วันเริ่มใช้ - หมดอายุ -                                     |       |                 |               |                 |
| <ul> <li>2 54 มีระกานสงคม ร</li> <li>การแพ้อะ</li> </ul>                           | วงเงินลูกหนี้ บาท                                           | _     |                 |               |                 |
| ดลิกเลือกสิทธิที่ต้องการฉบ                                                         | หมายเหตุ                                                    |       |                 |               |                 |
| Audit                                                                              |                                                             | -     |                 |               |                 |
| 🚺 ข้อมูลการเสียชีวิต                                                               |                                                             |       |                 |               |                 |
| emr emr                                                                            | บริษัทคู่สัญญา                                              | •     |                 |               |                 |
| เ <del>ว็เ</del> พัมพ์เอกสาร                                                       |                                                             |       |                 |               |                 |
| <ul> <li>ประวัติ</li> </ul>                                                        |                                                             |       |                 |               |                 |
| Med Reconcile                                                                      | 3                                                           |       |                 |               |                 |
|                                                                                    | ● ລນສິກຣິ                                                   | ปิด   |                 |               | •               |
| 🛣 ลบข้อมูลเวชระเบียน EMR [F6] ข้อมูลบุคคลา                                         | าร 🛄 ส่งตรวจหลังจากบันทึก 🔲 ไม่ต้องปิดหน้าต่าง/clear ข้อมูล |       |                 | 🖰 บันทึก [F8] | 🛛 ปิด [F9]      |

## หน้าจอแสดงการลบสิทธิการรักษา

#### การตรวจสอบสิทธิการรักษา NHSO ( เพิ่มสิทธิใหม่ )

| Applicat OPD Re: Refer Re ໂກອພາກາ PCU Psychi       | L Oburic E IDD Don Nurro Doctor Dontal ED EMC Discours Dharma Einanco Laborat Dathola Dadiala | Onorstie Chock | UI Blood Bi Back Off KPI Laund | Iry GIS HHC Tools 😨 |
|----------------------------------------------------|-----------------------------------------------------------------------------------------------|----------------|--------------------------------|---------------------|
| IPatientOPDCardForm:0018848 🗵                      | PatientOPDCardPitypeEditForm                                                                  | - • ×          |                                |                     |
| ข้อมูลเวชระเบียน ни <mark>0018</mark>              | กำหนดสิทธิการรักษา 🗧                                                                          | NHSO           |                                | 📇 Log               |
| Front Office » เวชระเมียน » OPDCard           :    | Front Office » เวชระเบียน » สิทธิการรักษา<br>ข้อมอลิทธิการรักษา                               | _              |                                |                     |
| ข้อมูลผู้ป่วย ประวัติ บบริการ การ Admit แฟ้มเวชระเ | DDB and DD 1                                                                                  |                |                                |                     |
| 🤶 📑 เพิ่มสิทธิ 🔨 แก้ไขสิทธิ                        | ชนิดของสิทธิ                                                                                  | าดับ 0 🗘       |                                |                     |
| ข้อมูลทั่วไป สินธิการรักษาว                        | เลขที่สิทธิ H                                                                                 | IPDATA         |                                |                     |
| สิทธิการรักษา อ่าดับ ระวัสสิทธิ์ ชื่อสิทธิ์        | สถานพยาบาลหลัก                                                                                | - 🗇 ค้น        | ວັດຄືເຊັ່ນວັນທີ່ ວ.ນ.ຈີນ       | ใจปังเบล้ว          |
| 🖌 โรคประจำตัว > 1 04 ข้าราชการ                     | สถานพยาบาลรอง                                                                                 | * 🔲 ค้น 🕺      |                                | th thur y           |
| 📀 การแพ้ยา 🛛 2 34 ประกันสังค                       | วันเริ่มใช้ - หมดอายุ                                                                         | •              |                                |                     |
| 😢 การแพ้อาหาร                                      | วงเงินลูกหนี้ บาท                                                                             |                |                                |                     |
| Note Note                                          | หมายเหต                                                                                       | -              |                                |                     |
| de การนัดหมาย                                      |                                                                                               |                |                                |                     |
| Audit                                              |                                                                                               |                |                                |                     |
| ขอมูลการเสยชวด                                     |                                                                                               |                |                                |                     |
| 💆 มพี่เพ                                           |                                                                                               |                |                                |                     |
| 😑 ข้อมลปกปิด                                       |                                                                                               |                |                                |                     |
| ประวัติ                                            |                                                                                               |                |                                |                     |
| Med Reconcile                                      |                                                                                               |                |                                |                     |
| PCU                                                |                                                                                               |                |                                | •                   |
|                                                    | 🗢 ลบสิทธิ 💿 บันทึก                                                                            | 🛛 ปิด          |                                | النصي               |
| 🐒 ลบข้อมูลเวชระเบียน 🛛 EMR [F6] 🛛 ข้อมูลม          |                                                                                               |                | 🕒 บันทึก [F                    | 8] 🛛 ปีด [F9]       |

หน้าจอแสดงการตรวจสอบสิทธิการรักษา NHSO

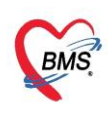

5.3 เมื่อเข้ามาสู่หน้าจอตรวจสอบสิทธิ สปสช. ทำการใส่บัตรประชาชน ใน บัตรอ่านSmart Card และ ทำการคลิกที่ปุ่ม open application

| 😵 NHSOUCAuthenticationCheckForm – 🗖 🗙                                                                                                    |                                                       |                  |  |  |  |  |  |  |  |  |
|----------------------------------------------------------------------------------------------------|-------------------------------------------------------|------------------|--|--|--|--|--|--|--|--|
| ดรวจสอบ Token จาก UCAuthentication                                                                                                    |                                                       |                  |  |  |  |  |  |  |  |  |
| UCAuthentication Informatio                                                                                                    | n                                                     |                  |  |  |  |  |  |  |  |  |
| UC Authentication Folder                                                                                                    | C:\Users\non\AppData\Roaming\BMS\HOSxPXE4\NHSOAuthen4 | Open Application |  |  |  |  |  |  |  |  |
| Token Information                                                                                                    |                                                       |                  |  |  |  |  |  |  |  |  |
| CID<br>Token                                                                                                    |                                                       | •                |  |  |  |  |  |  |  |  |
| คำแนะนำในการทรวจสอบสิทธิ                                                                                                    |                                                       |                  |  |  |  |  |  |  |  |  |
| การตรวจสอบสิทธิของผู้รับบริการจาก สปสช. นั้นถูกออกแบบมาให้ตรวจสอบทีละบุคคล การใช้ Web Service ตรวจสอบ<br>สิทธิจาก สปสช. ในการตรวจสอบสิทธิแบบกลุ่ม (หลายบุคคลพร้อมกัน) อาจจะทำให้รหัสใช้งานของท่านถูกระงับได้ |                                                       |                  |  |  |  |  |  |  |  |  |
| การใช้งาน Web Service ของ สปสช. จะมีโควต้าการใช้งานตามขนาดของหน่วยให้บริการ และนับจากการใช้งานของผู้ใช้<br>งานทุกคนที่สังกัด หน่วยให้บริการนั้นๆ<br>Token ที่ได้จะหมดอายุในเวลา 00:00 น. ของทุกวัน           |                                                       |                  |  |  |  |  |  |  |  |  |
|                                                                                                    |                                                       | 🥑 ทกลง 🛛 🛛 ปิด   |  |  |  |  |  |  |  |  |

หน้าจอแสดงการตรวจสอบสิทธิการรักษา NHSO

- ทำการคลิก เข้าใช้งานระบบเว็บตรวจสอบสิทธิโดยใช้บัตรประจำตัวระชาชน รุ่น Smart Card

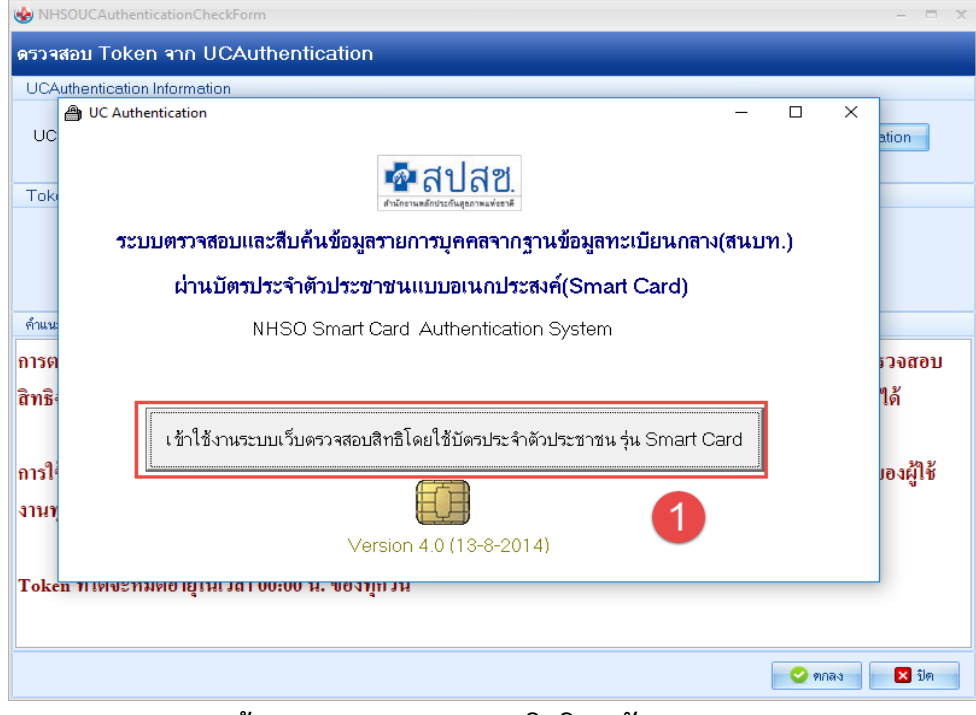

#### หน้าจอแสดงการตรวจสอบสิทธิการรักษา NHSO

เอกสารฉบับนี้จัดทำขึ้นสำหรับโรงพยาบาลสมเด็จพระยุพราชกระนวน จังหวัดขอนแก่นเท่านั้นห้ามเผยแพรโดยมิได้รับอนุญาต Copyright By Bangkok Medical Software Co.,Ltd 4

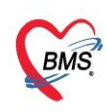

- เมื่อเข้ามาแล้ว โปรมแกรมจะทำการตรวจสอบบัตรประชาชนที่ใส่ใน บัตรอ่าน Smart Card เมื่อสถานะเป็นถูกหมดแล้วให้ทำการคลิกที่ปุ่ม เข้าใช้งานเว็บตรวจสอบสิทธิ

| 9   | NHSOUCAuthenticationCheckForm                                 |      | × |
|-----|---------------------------------------------------------------|------|---|
| ดร  | 🖹 UC Authentication – 🗆 🗡                                     | <    |   |
| U   | NHSO Smart Card Authentication System Version 4.0 (13-8-2014) |      |   |
|     | ✔ 1. เครื่องอ่าน Smart Card ACS CCID USB Reader 0             |      |   |
| Т   | ✔ 2. สถานะบัต <del>ร</del> ประจำตัวประชาชน                    |      |   |
|     | ข้อมูลผู้ใช้งาน<br>รศัสประชาตัวประชาชน<br>ชื่อ                |      |   |
| ค่า | วันที่ออกบัตร วันที่บัตรหมดอายุ                               |      |   |
| กา  | สถานที่/หน่วยงานที่ออกบัตร                                    | อบ   |   |
| ີສາ | 👽 🛛 3. การเชื่อมต่อกับระบบเครือข่าย สปสช. / สนบท.             |      |   |
|     | 4. ตรวจสอบสถานะการเข้าใช้งานระบบงานทะเบียน                    | . 9  |   |
| กา  | 👽 5. ตรวจสอบรหัส PIN Code 4 หลัก 🥢                            | ซ    |   |
| งา  |                                                               |      |   |
|     | เข้าไข้งานเว็บตรวจสอบสิทธิ                                    |      |   |
| Τc  | รหัสสำหรับเข้าใช้งาน Web Services                             |      |   |
|     | 💙 ୩/୦୫୪                                                       | 🗙 ปด |   |
| L   |                                                               |      |   |

หน้าจอแสดงการตรวจสอบสิทธิการรักษา NHSO

- หลังจากคลิกเข้ามาแล้ว ทำการใส่รหัส PIN และกดปุ่มตกลงเพื่อเข้าสู่ระบบ

| UC Authentication                                                                                                    |                 | -        | ×  |
|----------------------------------------------------------------------------------------------------|-----------------|----------|----|
| พื้สปัสข<br>สำนักงานหลักประกันสุขภาพแห่งชาติ                                                                                                    | Version 4.0 (13 | -8-2014) |    |
| ✔ 1. เครื่องอ่าน Smart Card ACS CCID USB Reade                                                                                                    | r 0             |          |    |
| SCAPI : Information           2. สถาา         ข้อมูลประกอบการตัดสินใจ           รัสส         คุณกำลังตรวจสอบ "รหัส PIN 2"           รัสส         ถ้าต้องการทำงานต่อ           รันขี         กรุณาใส่ "รหัส PIN 2" แล้วกดปุ่ม "ตกลง"           รัณขี         ถ้าไม่ต้องการทำงานต่อ | ×               |          |    |
| <ul> <li>✓ 3. การ</li> <li>✓ 4. ตร: รหัส PIN</li> </ul>                                                                                                    |                 |          |    |
| 5. ຫ <del>າ.</del> <u>(2</u> ອກລູງ ຍກເລັກ                                                                                                    |                 |          |    |
|                                                                                                    |                 |          | 11 |

หน้าจอแสดงการตรวจสอบสิทธิการรักษา NHSO

- หลังจากนั้นจะเด้งเว็บ สปสช. ขึ้นมา เป็นอันเสร็จขั้นตอนเข้าสู่ระบบ สปสช. ต่อมา ทำ

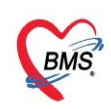

การเปลี่ยนบัตรประชาชนเป็นของคนไข้ที่ต้องการตรวจสอบสิทธิ และ ทำการกดคลิกที่ปุ่มตกลง

| 🚸 NHSOUCAuthenticationCheckForm – 🗖 🗙                                                                                                    |                                                                      |                       |  |  |  |  |  |  |  |  |
|----------------------------------------------------------------------------------------------------|----------------------------------------------------------------------|-----------------------|--|--|--|--|--|--|--|--|
| ดรวจสอบ Token จาก UCAuthentication                                                                                                    |                                                                      |                       |  |  |  |  |  |  |  |  |
| UCAuthentication Information                                                                                                    |                                                                      |                       |  |  |  |  |  |  |  |  |
| UC Authentication Folder                                                                                                    |                                                                      | Open Application      |  |  |  |  |  |  |  |  |
| Token Information                                                                                                    |                                                                      |                       |  |  |  |  |  |  |  |  |
| CID<br>Token                                                                                                    |                                                                      |                       |  |  |  |  |  |  |  |  |
| ดำแนะนำในการทรวจสอบสิทธิ                                                                                                    |                                                                      |                       |  |  |  |  |  |  |  |  |
| การตรวจสอบสิทธิของผู้รับ                                                                                                    | แบริการจาก สปสช. นั้นถูกออกแบบมาให้ตรวจสอบเทือะบุคคล การใช้ <b>เ</b> | Web Service ตรัวจัสอบ |  |  |  |  |  |  |  |  |
| สิทธิจาก สปสห. ในการตร                                                                                                    | วจสอบสิทธิแบบเกล่ม (หลายบดดอพร้อมกับ) อาจจะทำให้รหัสใช้งาบข          | องท่านถอระงับได้      |  |  |  |  |  |  |  |  |
|                                                                                                    | รอยุกาย และการเชื่อ (แต่ เกมี่ แแต่ แรกงเหน่ง) กายกระบรแรกเตระกาห์ ก | o di ingli as di an   |  |  |  |  |  |  |  |  |
| การใช้งาน Web Service ของ สปสช. จะมีโควด้าการใช้งานตามขนาดของหน่วยให้บริการ และนับจากการใช้งานของผู้ใช้<br>งานทุกคนที่สังกัด หน่วยให้บริการนั้นๆ |                                                                      |                       |  |  |  |  |  |  |  |  |
| Token ที่ได้จะหมดอายุใน                                                                                                    | เวลา 00:00 น. ของทุกวัน                                              |                       |  |  |  |  |  |  |  |  |
|                                                                                                    |                                                                      | 1                     |  |  |  |  |  |  |  |  |
| 🕑 ตกลง 🛛 🖾 ปิต                                                                                                    |                                                                      |                       |  |  |  |  |  |  |  |  |

หน้าจอแสดงการตรวจสอบสิทธิการรักษา NHSO

- ทำการเลือกสิทธิคนไข้ที่มารับบริการหลังจากนั้นกดที่ปุ่มตกลง

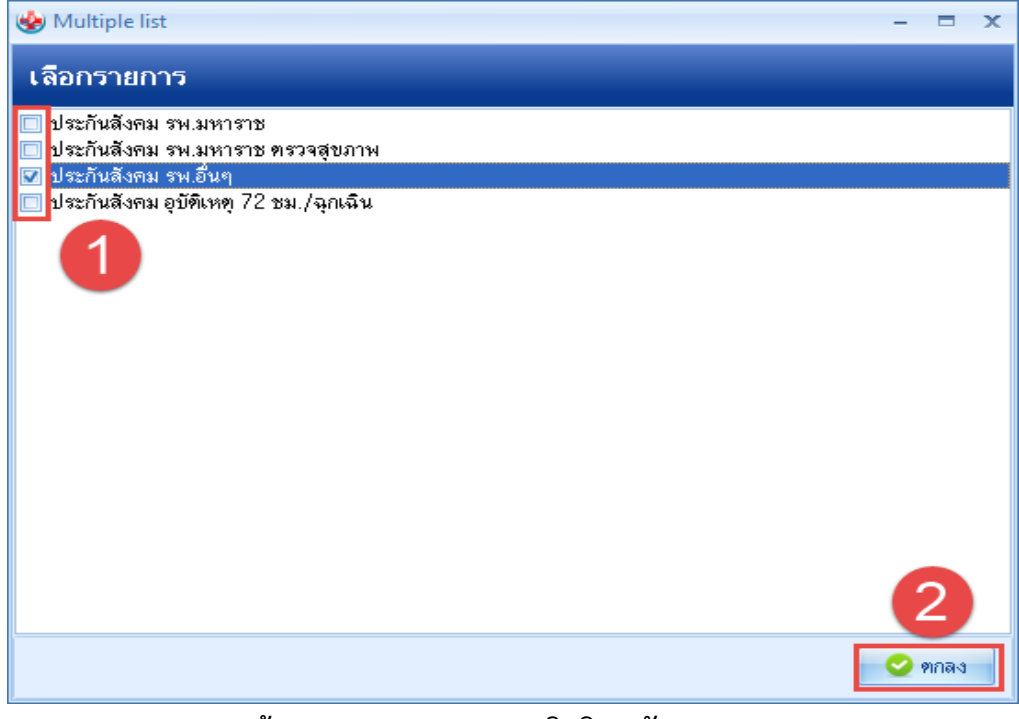

หน้าจอแสดงการตรวจสอบสิทธิการรักษา NHSO

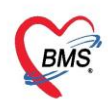

#### -การพิมพ์เอกสาร

| Non Applicat OPD Rei Refer Rei Sweuwn PCU Psychial Physic F IPD Reg Nurse Doctor Dental ER EMS Dispens Pharma Finance Laborati Patholo Radiolo: Operatic CheckUj Blood B: Back Offi KPI Laundry GIS HHC Tools 🛛                                                                                                    |  |  |  |  |  |  |  |  |  |
|----------------------------------------------------------------------------------------------------|--|--|--|--|--|--|--|--|--|
| 😵 TPatentOPDCardForm:0076142 🗵                                                                                                    |  |  |  |  |  |  |  |  |  |
| ข้อมูลเวทระเบียน <sub>HN</sub> (Control Control Contro |  |  |  |  |  |  |  |  |  |
|                                                                                                    |  |  |  |  |  |  |  |  |  |
| Front Office > russition > 09DCard                                                                                                    |  |  |  |  |  |  |  |  |  |
| 🔁 assututututu [F1] 🔲 duun [F2] 🔚 Einger Identify [F3] 🔀 disessa [F4] 🛛 Admit [F5] 🔀 disessa [F7] 😢 kašasta 🗸                                                                                                    |  |  |  |  |  |  |  |  |  |
| ข้อมูลคู่ป่วย ประวัติการมารับบริการ การ Admit แห้มนรมระเมือน ข้อมูลพนักงาน ดำธรรมเนียม การปกปิด Visit                                                                                                    |  |  |  |  |  |  |  |  |  |
| 🗘 🚣 พิมพ์เอกสารเวชระเบียน 🧤 👘                                                                                                    |  |  |  |  |  |  |  |  |  |
| 🖿 สอมูลหัวไป แบบฟอล์ม                                                                                                    |  |  |  |  |  |  |  |  |  |
| 🕅 สำนักหรักษา                                                                                                    |  |  |  |  |  |  |  |  |  |
| 🏑 โรดประจำตัว                                                                                                    |  |  |  |  |  |  |  |  |  |
| 🖸 เหลาะเนี้ยมผู้ป่วย (ปนกาม) เครื่องพิมพ์                                                                                                    |  |  |  |  |  |  |  |  |  |
| 🗧 การแก่อาการ 📃 ใบทิศทนนั้นเห็นกรรรบชียน เครื่องมินภ์                                                                                                    |  |  |  |  |  |  |  |  |  |
| <u>ป้ Note</u> 🕡 ปีทางประวัตร์ผู้มีวย เหลื่องฉิมพ์                                                                                                    |  |  |  |  |  |  |  |  |  |
|                                                                                                    |  |  |  |  |  |  |  |  |  |
| Audt                                                                                                    |  |  |  |  |  |  |  |  |  |
| ตุ๊กซ่องที่ต้องการพิมพ์ และ กำหนดเครื่องพิมพ์ที่ต้องการออก                                                                                                    |  |  |  |  |  |  |  |  |  |
|                                                                                                    |  |  |  |  |  |  |  |  |  |
|                                                                                                    |  |  |  |  |  |  |  |  |  |
|                                                                                                    |  |  |  |  |  |  |  |  |  |
| D Med Reconcile                                                                                                    |  |  |  |  |  |  |  |  |  |
| Peu -                                                                                                    |  |  |  |  |  |  |  |  |  |
|                                                                                                    |  |  |  |  |  |  |  |  |  |
| 🕱 ลบข้อมูลเวชระเบียน EMR [F6] ช่อมุลบุคคลการ 🗆 ส่งครวจหลังจากบันทึก 🗌 ไม่ต่องปิดหน่าต่าง/dear ข่อมูล                                                                                                    |  |  |  |  |  |  |  |  |  |

## แสดงหน้าจอการพิมพ์เอกสาร

| 3. ส่งต          | รวจคนไ           | ข้               |             |             |                     |                   |        | _                |                 |                   |                          |       |         |       |                         |     |          |       |
|------------------|------------------|------------------|-------------|-------------|---------------------|-------------------|--------|------------------|-----------------|-------------------|--------------------------|-------|---------|-------|-------------------------|-----|----------|-------|
| Appli            | ication OPD F    | Registry Refer   | Registry    | IPD Re      | gistry Nurse        | Tools             |        |                  |                 |                   |                          |       |         |       |                         |     |          | 0     |
|                  | <u></u>          |                  |             |             | *                   |                   | 5      | 2                | <b>*</b>        | M                 | 2                        |       |         |       |                         |     |          |       |
| OPD<br>Card      | Patient<br>Visit | Visit<br>List    | OPD<br>File | IPD<br>File | Insurance<br>Center | Death<br>Registry | EPIDEM | Document<br>Scan | Scan<br>History | PreVisit<br>Oueue | PreVisit<br>Oueue Caller | Kiosk | IS<br>• | Queue | Patient Info<br>Ouery * | EMR | Accident | Queue |
| Patient Registry | Patient Registry | Potient Registry | OPD File    | IPD File    | Insurance Center    | Patient Registry  | EPIDEM | Document Scan    | Document Scan   | PreVisit Queue    | PreVisit Queue           | Kiosk |         |       |                         |     |          |       |
|                  |                  | 2                |             |             |                     |                   |        |                  |                 |                   |                          |       |         |       |                         |     |          |       |
|                  |                  |                  |             |             |                     |                   |        |                  |                 |                   |                          |       |         |       |                         |     |          |       |
|                  |                  |                  |             |             |                     |                   |        |                  |                 |                   |                          |       |         |       |                         |     |          |       |
|                  |                  |                  |             |             |                     |                   |        |                  |                 |                   |                          |       |         |       |                         |     |          |       |
|                  |                  |                  |             |             |                     | 97                | 97     |                  |                 | 97 1.             |                          |       |         |       |                         |     |          |       |

#### แสดงหน้าจอเข้าเมนูการส่งตรวจผู้ป่วย

| 🚸 PatientVisitEntryForm                |                              |               |                         |                                               |            |                 |                         |                   |              |          |             |                 |                |               |        |            |       | × |
|----------------------------------------|------------------------------|---------------|-------------------------|-----------------------------------------------|------------|-----------------|-------------------------|-------------------|--------------|----------|-------------|-----------------|----------------|---------------|--------|------------|-------|---|
| ส่งตรวจผู้ป่วย                         | J                            |               | 🍓 Pati                  | entVisitPttype                                | ielectForm |                 |                         |                   |              |          |             |                 | Quick Ptty     | rpe Mode      | Tas    | < <b>-</b> | 📕 Log |   |
| Front Office » เวชระช<br>ข้อมูลผู้ป่วย |                              | • ส่งตรวจผู้ป | <u></u>                 | ເລືອກສີກລີກ                                   | าารรักษา   |                 | 2                       |                   |              |          |             |                 |                |               |        |            |       |   |
| HN                                     |                              | ค้นหา [F2]    | สิทธิกา<br>ลำดับ        | รรักษา<br>เลือกใช้สิทธินี้                    | รหัสสิทธิ  | ชื่อสิทธิ       |                         | สถานพยาบาลหลั     | ก สถานพร     | บาลรอง   | เลขที่สิทธิ | วันที่เริ่มใช้  | วันที่หมดอาย   | วงเงินลกทนี้  | ไข้สิท |            |       |   |
| ข้อมูลเวชระเบียน รา                    | แการ                         | บัดหมาย ((    | > 1                     |                                               | 34         | ประกันสังคม     | กมหาราช                 | 10680             | 10680        |          | 0-0000-012  | 34-56 1/1/2560  | 31/12/2561     |               |        |            |       |   |
| 4                                      |                              | avina in (e   | 2                       |                                               | 90         | บัตราเอง ไม่มี  | ท. พอกเซต               | 11335             | 11335        |          | 1123545     | 12/2/2561       | 1/1/2599       |               |        |            |       |   |
| เวชระเบยน                              |                              |               | 3                       |                                               | 04         | ข้าราชการ (เมิ  | าจ่ายทรง)               |                   |              |          |             | 31/8/2560       | 31/8/2660      |               |        |            |       |   |
| ด้านำหน้า                              | - 51                         | )             | 4                       |                                               | 10         | ข้าระเงินกรบ    |                         |                   |              |          |             | 27/6/2561       | 27/6/2561      |               |        |            |       |   |
| วันเกิด                                | • 81                         | <i>θ</i>      | 144 44                  | < <b>→                                   </b> | - • v x    | <b>≈</b> * '* ₹ |                         |                   | -11          |          |             |                 |                |               | •      |            |       |   |
| แพ้ยา                                  | Ph                           | /H โรคประจำศั | สิทธิกา                 | รรักษาเก่า                                    |            |                 |                         |                   |              |          |             |                 |                |               |        |            |       |   |
| HN                                     | î                            | ทรศัพท์       | ลำดับ                   | เลือกใช้สิทธินี้                              | วันที่     | รหัสสิทธิ       | ชื่อสิทธิ               | 2                 | เกานพยาบาลห  | ลัก สถา  | นพยาบาลรอง  | เลขที่สิทธิ     | วันที่เริ่มใช้ | วันที่หมดอายุ | 16 ^   |            |       |   |
| อ้านสงที่ พน่                          | 4                            |               | > 1                     |                                               | 9/7/2561   | 34              | ประกันสังคม รพ.มหารา    | 8 j               | 0680         | 10       | 680         | 0-0000-01234-58 | 6 1/1/2560     | 31/12/2561    |        |            |       |   |
|                                        |                              |               | 2                       |                                               | 6/7/2561   | 04              | ข้าราชการ (เมิกจ่ายตรง) |                   |              |          |             |                 | 31/8/2560      | 31/8/2660     |        | _          |       |   |
|                                        | 3 🔲 2/7/2561 90 ยัดรทองไม่มี |               | ษัตรทอง ไม่มี ท. นอกเชต | am 11335                                      |            | 113             | 335                     | 1123545           | 12/2/2561    | 1/1/2599 |             |                 |                |               |        |            |       |   |
|                                        |                              |               | 4                       |                                               | 27/6/2561  | 10              | ข้าระเงินกรบ            |                   |              |          |             |                 |                |               |        |            |       |   |
|                                        |                              |               | 5                       |                                               | 23/6/2561  | 10              | ข้าระเงินกรบ            |                   |              |          |             |                 |                |               |        |            |       |   |
|                                        |                              |               | 6                       |                                               | 21/6/2561  | 10              | ข้าระเงินกรบ            |                   |              |          |             |                 |                |               |        |            |       |   |
|                                        |                              |               | 144 44                  | ↔ жж+                                         | - * < ×    | Q * '* ₹        | · · · ·                 |                   | П            |          |             |                 |                |               |        |            |       |   |
|                                        |                              |               | ang H                   | IIPDATA                                       |            |                 |                         |                   |              |          |             |                 |                |               |        |            |       |   |
|                                        |                              |               | ลำดับ                   | เลือกใช้สิทธินี้                              | ชื่อสิทธิ  |                 |                         | ci                | d            | card     | lid         | fname           | Iname          | birthdate     | datein |            |       |   |
|                                        |                              |               | -144 - 44               | < → »» × +                                    | - • • ×    | α * '* ₹        | ٢                       | <no<br>11</no<br> | ) data to di | :play>   |             |                 |                | 3<br>2023     | •      |            |       |   |

3.1.เลือกคนไข้ที่ต้องการส่งตรวจ > เลือกสิทธิการรักษาหรือสิทธิประจำตัว

## หน้าจอค้นหาคนไข้ส่งตรวจ

้เอกสารฉบับนี้จัดทำขึ้นสำหรับโรงพยาบาลสมเด็จพระยุพราชกระนวน จังหวัดขอนแก่นเท่านั้นห้ามเผยแพรโดยมิได้รับอนุญาต Copyright By Bangkok Medical Software Co.,Ltd 7

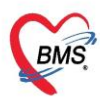

| 🍪 PatientVisitEntry                | yForm                 |                                            |              |           |            |           |             |             |                    |           |             |         |                 |               | - = x                 |
|------------------------------------|-----------------------|--------------------------------------------|--------------|-----------|------------|-----------|-------------|-------------|--------------------|-----------|-------------|---------|-----------------|---------------|-----------------------|
| ส่งตรวจผู้                         | ้เป่วย 🌙              |                                            |              |           |            |           |             |             | <b>-</b> 92        | เกคิวคัดก | ารอง (qs-sl | ot) 🗖 Q | uick Pttype Mod | e Task        | 👻 🍓 Log               |
| Front Office ? (                   | เวชระเบียน ? ส่งต     | หรวจผู้ป่วย                                |              |           |            |           |             |             |                    |           |             |         |                 |               |                       |
| ข้อมูลผู้ป่วย                      |                       |                                            |              |           |            |           |             |             |                    |           |             |         |                 |               |                       |
| HN                                 | 🔲 ค้นา                | ท [F2] ไว วันที่ 23/                       | 1/2562       | - ເວລາ    | 14:02:0    | 6 🗘 🗖 l   | Lock 🔍 ส่งด | รวจใหม่ [F  | 3] 😒 แก้ไข         | การส่งดะ  | รวจ vEMR    | t –     |                 |               |                       |
| ข้อมูลเวชระเบียน รายการนัดหมาย (0) |                       |                                            |              |           |            |           |             |             |                    |           |             |         |                 |               |                       |
| เวชระเบียน                         |                       |                                            |              |           |            |           | _           |             |                    |           |             |         |                 |               |                       |
| คำนำหน้า                           | - ชื่อ                |                                            | นามสกุล      |           |            | เหต       |             |             | 💽 สังกัด           | พนง.ไม่ระ | ะบุฝ่าย     |         |                 |               |                       |
| วันเกิด                            | - อายุ                |                                            | หมู่เลือด    | - i       | โครปชช.    |           |             |             | -                  | ลิทธิ     |             |         |                 |               |                       |
| แพ้ยา                              | РМН โ                 | รคประจำตัว                                 |              | 1         | รคเรื้อรัง |           | _           |             | นัดครั้งหน้า       | 1         |             |         |                 |               |                       |
| HN                                 | โทรศัห                | ń                                          | มือถือ       |           |            | สีมิว     |             |             |                    |           |             | ע       |                 |               |                       |
| บ้านเลขที่                         | หมู่ที่               | ถนน                                        | ตำบล         |           |            |           | ສັດງອ       | ดิไทย       |                    |           | ระบุ        | ขอมูล   | าการสงตรา       | ງຈ 📘          |                       |
| ข้อมูลการส่งต                      | รวจ                   |                                            |              |           |            |           |             |             |                    |           |             | •       |                 |               |                       |
| 🕺 anarrinë                         | ov/operiario [E4]     | อาการสำคัญ/การส่                           | ງທ່ວ         |           |            |           |             |             |                    |           |             |         |                 |               | ลำค่า                 |
| 000                                | (g) 11134(00)2 [1 -1] |                                            | 01 22        | 14505531  |            |           | a1          | 310         |                    | 1         |             | 1       |                 |               |                       |
| 🔁 สิทธิกา                          |                       | anna an an an an an an an an an an an an   |              | 14111111  |            |           | alou oaatii |             |                    |           |             |         |                 |               |                       |
|                                    | พ์เอกสาร (F6)         | E 111 1301 14151/01 151400                 | L            | ~ ~ `     |            | •         | บระเททผูบ   | 10          |                    |           | •           |         |                 |               |                       |
| _                                  |                       | บระเภทการมา                                | มาเอง (ร     | หองบดร)   |            | •         | ความเรงด    | วนบกด       | * สภา <sup>.</sup> | พ เดนม    | 1 •         |         |                 |               | =                     |
| เอกสา                              | ns Scan [F7]          | สงต่อไปที่ห่อง                             | 049 i        | อายุรกรรม |            |           |             |             | เลือกห้อง          | ส่งหลาย   | mas ⊻ 1.S.  |         |                 |               |                       |
| 🧽 การเ                             | ส่งต่อ [F8]           | เวลาทำการ                                  | ในเวลา       |           |            |           | -           | 🗆 เปลี่ยนเว | ลาทำการอัด         | โนมัติ    |             |         |                 |               |                       |
|                                    |                       | ประเภทคนไข้                                | คนไข้ทั่ว    | าไป       |            |           | -           |             |                    |           |             |         |                 |               |                       |
|                                    | จำหน้าที              |                                            | 🗆 แสดงข      | ทุกห้อง   |            |           |             |             |                    |           |             |         |                 |               |                       |
|                                    |                       | เป็นคนไข้ของห้อง                           |              |           |            |           | -           |             |                    |           |             |         |                 |               | -                     |
|                                    |                       | D Et utter for                             | F22 \ /: -:+ | Net-      | สือแม่ไลแอ | ~~~~      | 58 B Å. L   | b/V Dour    | io muto            |           |             |         |                 |               | <b>B</b> 2 - [[] + 1] |
| a nurgun 129-                      | IONIJIN ES EM         | M การการการการการการการการการการการการการก | VISIC        | i note    | อพแฟมเว    | 1 1201 11 | 10 L NO L   | ib/ A-Rdy 6 | 141004             |           |             |         |                 | 1 n n nu [La] | 🔽 пы [гтт]            |

หน้าจอส่งตรวจผู้ป่วย

## -เพิ่ม แก้ไข สิทธิ์การรักษา

| 🚸 PatientVisitEntryForm  |                         |                                       |                                |                               |                             | - 🖻 X            |
|--------------------------|-------------------------|---------------------------------------|--------------------------------|-------------------------------|-----------------------------|------------------|
| ส่งตรวจผ้ป่วย            | <u>, 11</u>             |                                       |                                | ออกคิวคัดกรอง (qs-slot)       | Quick Pttype Mode           | Task 🔻 📕 Log     |
| N.                       |                         |                                       |                                |                               |                             |                  |
| ข้อมูลผู้ป่วย            |                         |                                       |                                |                               |                             |                  |
|                          |                         | 14/2562 1222 14:02:00                 | a lock a describer a           |                               |                             |                  |
| HN 000100020             | คนทา [F2] (7 วนที่ 23   | 1/2002 · GNT 14:02:00                 | ว - 🗆 LOCK 📑 สงดรวจเหม [h      | 3] 💟 แก เขการลงตรวจ 🛛 VEMR    |                             |                  |
| ข้อมูลเวชระเบียน รายการเ | นัดหมาย (0)             |                                       |                                |                               |                             |                  |
| เวชระเบียน               |                         |                                       |                                |                               |                             |                  |
| ด้าน้ำหน้า 🗸 ชื่อ        |                         | นามสกุล                               | เพศ หญิง 👻                     | 👱 สังกัด พนง.ไม่ระบุฝ่าย      |                             |                  |
| วนเกต ≁ อายุ             | le Imales ésés          | หมูลอดบตรบบบ. เ<br>โอบเฮ็อลัล         |                                | สทร                           |                             |                  |
| HN I                     | ารศัพท์                 | มือถือ                                | 800                            | น็ตกรังหน้า                   |                             |                  |
| บ้านเลขที่ หมู่ที่       | ถนน                     | ทำบล                                  | สัญชาติ ไทย                    |                               |                             |                  |
| ข้อของารส่งตราว          |                         |                                       |                                |                               |                             |                  |
| บยมูลการสงตรรจ           | สิทธิการรักษา           |                                       |                                |                               |                             |                  |
| 1 )ารสำคัญ/การส่งต่อ [F  | 4]<br>สำดับ Locked รหัส | ชื่อ                                  | ເລາເທີ່ສົທຖື                   | วันเริ่มให้ วันหมดอาย วงเงินข | องสิทธิ กำหนดระยะเ ระยะเวลา | 3                |
| สิทธิการรักษา [F5]       | 1 🔳 A8                  | ประกันสังคม                           |                                |                               | 0.00                        | 🗍 กำหนดสิทธิ     |
| การพิมพ์เอกสาร [F6]      |                         |                                       |                                |                               |                             | 🔒 ช่าระเงินเอง   |
|                          |                         |                                       |                                |                               |                             | THIP Data        |
| ເລກສາຮ Scan [F7]         |                         |                                       |                                |                               |                             |                  |
| 💉 การส่งต่อ [F8]         |                         |                                       |                                |                               |                             |                  |
| 🕥 เจ้าหน้าที่            | •                       |                                       |                                |                               | ۱.                          |                  |
|                          | การตรวจสอบสิทธิ         | ตรวจสอบแล้ว                           | •                              |                               |                             |                  |
|                          |                         | · · · · · · · · · · · · · · · · · · · |                                |                               |                             |                  |
| 🖪 ยกเล็กการส่งตรวจ 📑     | FMR 📑 แฟ้มเวชระเบีย     | าน 📝 Visit Note 🗆 ยืมแฟ้มเว           | ชฯอัตโนมัติ 🗆 สั่ง Lab/X-Rav เ | ล่วงหน้า                      | 🕒 บันทึก                    | [F9] 🛛 ปิด [F11] |

หน้าจอแสดงการส่งตรวจล่วงหน้า

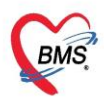

| 🍪 VisitPttypeListForm     |                     |                      |                          |                                       |                       |                | - = 1       |
|---------------------------|---------------------|----------------------|--------------------------|---------------------------------------|-----------------------|----------------|-------------|
| กำหนดสิทธิการรักษาผู้ป่วย |                     |                      |                          |                                       |                       |                | - 🚨 Log     |
| สิทธิการลักษาที่มี        |                     |                      |                          |                                       |                       |                |             |
| No. Locked รพัส ชื่อ      |                     | วงเงินของสิทธิ กำหนด | ระยะเวลา (ชั่วโมง) St    | aff Lo                                | cked DateTime         |                | Task        |
| 1 🖬 A8 ประกันสังคะ        | SistPttypeEntryForm |                      |                          |                                       |                       | - = ×          | 0.0.00      |
|                           | กำหนดสิทธิเ         | าารรักษา             |                          |                                       |                       |                | CONNATID    |
|                           | Front Office » D    | ชระเบียน » OPDCard   |                          |                                       |                       |                | 🥥 แก่ เขลทธ |
|                           | เวชระเบียน          |                      |                          |                                       |                       |                | 🗢 ลบสิทธิ   |
|                           | ด้ำนำหน้า           | - <del>5</del> 0     | นามสกูล                  | ાગમાં ૩                               |                       | . )            | the student |
|                           | วันเกิด             | - อายุ               | หมู่เลือด B , บัตรประ. 🛙 | 6                                     | กรอกข้อมูลในกรณีต้อง  | การเพิ่ม       | Cr oo Datip |
|                           | แพ้ยา               | PMH โรคประจำตัว      | โรคเรื <b>้อ</b> รัง     |                                       |                       |                |             |
|                           | HN                  | โทรศัพท์             | มือถือ                   | สีมิว เ                               | สิทธิการรักษา หรือแก้ | ใบสิทธิ        |             |
|                           | บ้านเลขที่ หลุ      | ู่ที่ ถมน            | ต้ำบล -                  |                                       |                       |                |             |
|                           | 3108                |                      |                          |                                       |                       |                |             |
|                           | งเมืององสิทธิ       | 1                    |                          | ເວຍທີ່ສື່ທຣີ                          |                       | Hindata alsvô  |             |
|                           | 70000000000         |                      |                          | C C C C C C C C C C C C C C C C C C C | X                     |                |             |
| ข้อเสสิทชิการรักษา        | สมานพยาบาลหลุก      |                      | *                        | шии                                   | านเวม เบ              | W REPARTANCE   |             |
|                           | สถานพยาบาลรอง       |                      | *                        | 💷 คน                                  | หมดอายุ               | Lock           |             |
| รทัสสิทธิ A8 ประกันสังคม  | วงเงินลูกหนึ        | Claim Code           |                          | Auth Code                             | 3.4                   | Locked         |             |
| วันที่เริ่มใช้            | หมายเหตุ            |                      | <u>^</u>                 | 1 กาหนด:                              | รยะเวลาของสุทุธ       |                |             |
| วันหมดอายุ                | *                   |                      | <b>v</b>                 | U .                                   |                       | ความครอบคลุมคา |             |
| บริษัทประกันสังคม         | E-Claim             |                      |                          |                                       |                       |                |             |
| ນຈີຍັກຄູ່ສັญญາ            | 🗢 ลบสิทธิ 🗆 Fo      | orce NHSO v1         |                          |                                       | 📀 บันา                | ทึก 🛛 🖾 ปัด    |             |
| Claim Code                |                     |                      |                          |                                       |                       |                |             |
|                           |                     |                      |                          |                                       |                       |                |             |

## หน้าจอแสดงการเพิ่ม และแก้ไขสิทธิการรักษา

## - ลบ สิทธิ์การรักษา

| <mark>กำหนดสิทธิการรักษาผู้ป่วย สิทธิการรักษาผู้ป่วย สิทธิการรักษาผู้ป่วย สิทธิการรักษาผู้ป่วย สิทธิการรักษาผู้ป่วย สิทธิการรักษาที่ต้องการอบ</mark>                   | 🚸 VisitPttypeListF | Form        |             |                |   |                |              |                      |       |           |         |                          |              |
|----------------------------------------------------------------------------------------------------|--------------------|-------------|-------------|----------------|---|----------------|--------------|----------------------|-------|-----------|---------|--------------------------|--------------|
| สิทธิการรักษาที่มี<br>No. Locked เพิ่ม 50 วงเงินของสิทธิ (กามตระยะเวลา (รัวโมง) Statt Locked DataTime<br>1 ■ /48 ประกันสังหม่ 0.00 ■<br>เลือกสิทธิการรักษาที่ต้องการอบ | กำหนดสิทธิกา       | ารรักษาผู้ป | ่วย         |                |   |                |              |                      |       |           |         |                          | 📕 🛃 Log      |
| No. Locked Date Time                                                                                                    | สิทธิการรักษาที่มี |             |             |                |   |                |              |                      |       |           |         |                          |              |
| 1 ▲ A3  มารภัณส์งาน                                                                                                    | No. Locks          | ced รหัส    | ชื่อ        |                |   | วงเงินของสิทธิ | กำหนดระยะเวล | ท ระยะเวลา (ชั่วโมง) | Staff | Locked Da | ateTime |                          | Task         |
| เลือกสิทธิการรักษาที่ต้องการลบ                                                                                                    | 1 🔳                | I   A8      | ประกันสังคม |                |   |                | 0.00         |                      |       |           |         |                          |              |
| เลือกสิทชิการรักษาที่ต้องการลบ                                                                                                    |                    |             |             |                |   |                |              |                      |       | •         |         |                          | • เพมสาธ     |
| เลือกสิทษิการรักษาที่ต้องการลบ                                                                                                    |                    |             |             |                |   |                |              |                      |       | · · ·     |         |                          | ⊘ แก้ไขสิทธิ |
| เลือกสิทธิการรักษาที่ต้องการฉบ                                                                                                    |                    |             |             |                |   |                |              |                      |       |           | ******  |                          | 🔷 ລນສຶກສິ    |
| เลือกสิทธิการรักษาที่ต้องการฉบ                                                                                                    |                    |             |             |                |   |                |              |                      |       |           |         |                          |              |
| נמסחמים ומסחמים במשומים במשומים במשומים במשומים במשומים במשומים במשומים במשומים במשומים במשומים במשומים במשומים                                                        |                    |             |             |                |   |                |              |                      |       | (         | 4.4     |                          | 🖌 ลลบลทธ     |
|                                                                                                    |                    |             |             |                |   |                |              |                      |       |           | ដែមអា   | 141001122001141010101200 |              |
| จากนั้นกดปุ่ม "อบสิทธิ"                                                                                                    |                    |             |             |                |   |                |              |                      |       |           | จา      | เกนั้นกดเป็น "ลบสิทธิ"   |              |
| Cimeenta ana                                                                                                    |                    |             |             |                |   |                |              |                      |       |           |         | แหลงกับอื่อง ของกาย      |              |
|                                                                                                    |                    |             |             |                |   |                |              |                      |       |           |         |                          |              |
|                                                                                                    |                    |             |             |                |   |                |              |                      |       |           |         |                          |              |
| 0.00                                                                                                    |                    |             |             |                |   |                | 0.00         |                      |       |           |         |                          |              |
| ້<br>ເຫຼັດມູສຄຳສັກກາກ                                                                                                    | ข้อมูลสิทธิการรักษ | 'n          |             |                |   |                |              |                      |       |           |         |                          |              |
|                                                                                                    |                    |             |             |                |   |                |              |                      |       |           |         |                          |              |
| รหัสสิทธิ A8 ประกับสังหม - แอรทิสิทธิ                                                                                                    | รทัสสิทธิ A8       | ประกันสังห  | าม          |                | • | เลขที่สิทธิ    |              |                      |       |           |         |                          |              |
| วันที่รับได้ ลถามบริการสัก                                                                                                    | วันที่เริ่มใช้     |             | •           | สถานบริการหลัก |   |                |              | -                    |       |           |         |                          |              |
| วับหมดอายุ - สถารบริการลง -                                                                                                    | วันหมดอายุ         |             | -           | สถานบริการรอง  |   |                |              | *                    |       |           |         |                          |              |
| บริษัทประกันสังหม -                                                                                                    | บริษัทประกันสังคม  | ม           |             |                | + |                |              |                      |       |           |         |                          |              |
| มริรักษ์สัญญา -                                                                                                    | ນຈີ່ນັກຄູ່ສັญญ     | 'n          |             |                | - |                |              |                      |       |           |         |                          |              |
| Claim Code                                                                                                    | Claim Code         | e           |             |                |   |                |              |                      |       |           |         |                          |              |
|                                                                                                    |                    |             |             |                |   |                |              |                      |       |           |         |                          | Tia tia      |

#### หน้าจอแสดงการลบสิทธิการรักษา

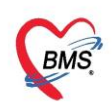

## - การเลือกพิมพ์เอกสาร ที่ใช้ในการส่งตรวจ

| PatientVisiEntryForm                                                                                                    |                                  |                                                 |                              |  |  |  |  |  |  |  |  |  |
|----------------------------------------------------------------------------------------------------|----------------------------------|-------------------------------------------------|------------------------------|--|--|--|--|--|--|--|--|--|
| ส่งตรวจผู้ป่วย 💶<br>กอบของ24 - แม่งสามตามหลังมีชื่<br>real office » เรมระมีขม » ส่งครางผู้ไวย                           |                                  | ี่⊠ ออกคิวคัดกรอง (qs-slot)<br>ดิวด่าสุด : M001 | Cuick Pttype Mode Task - 409 |  |  |  |  |  |  |  |  |  |
| ข้อมูลผู้ป่วย                                                                                                    |                                  |                                                 |                              |  |  |  |  |  |  |  |  |  |
| HN 000409628 🖾 คนหา [F2] 🏷 วันที่ 24/11/2563 - เวลา 09:14:52 📜 Lock 🧟 สงตรวจไหม่ [F3] 🥥 แก้ไขการส่งตรวจ VEMR BMS Link 👻 |                                  |                                                 |                              |  |  |  |  |  |  |  |  |  |
| ข้อมูลเวชระเบียน รายการนัดหมาย (0)                                                                                      |                                  |                                                 |                              |  |  |  |  |  |  |  |  |  |
| เวชระเบียน                                                                                                    |                                  |                                                 |                              |  |  |  |  |  |  |  |  |  |
| ด้าน้ำหรับของ ถึง เหตุ                                                                                                  | ant sign -                       | สังกัด                                          |                              |  |  |  |  |  |  |  |  |  |
| 5167 1/1/2467 - eng 36.8.10.4km 23.5c miglion des des 8167                                                              | 261914281                        | 14 <sup>1</sup>                                 |                              |  |  |  |  |  |  |  |  |  |
| ušin Philippinistas Indiata                                                                                             |                                  | เพน้า                                           |                              |  |  |  |  |  |  |  |  |  |
| HN 000409628 Traduel dada da                                                                                            | 801                              |                                                 |                              |  |  |  |  |  |  |  |  |  |
| ύνασι μ                                                                                                    |                                  |                                                 |                              |  |  |  |  |  |  |  |  |  |
| ข้อมูลการส่งตรวจ                                                                                                    |                                  |                                                 |                              |  |  |  |  |  |  |  |  |  |
| 🔏 อาการสำคัญ/การส่งต่อ [F4] <mark>ตัวเลือกการพิมพ์</mark>                                                               |                                  |                                                 |                              |  |  |  |  |  |  |  |  |  |
| 🔄 สินธิกระรักษา [55]                                                                                                    |                                  | *                                               |                              |  |  |  |  |  |  |  |  |  |
| 🔽 พิมพ์ใบน่าทาง (VN Slip) HP LaserJet Professi                                                                          | ional P1102 (Copy 1)             | *                                               |                              |  |  |  |  |  |  |  |  |  |
| 🔚 การพิมพ์เอกสาร [F6] 🔲 พิมพ์เอกสารอื่นๆ 🛛 แสดง                                                                         |                                  |                                                 |                              |  |  |  |  |  |  |  |  |  |
| 📴 เอกสาร Scan [F7] 🔲 แสดงหน้าต่างบันทึกข้อมูลสิทธิอัตโนมัติ                                                             |                                  |                                                 |                              |  |  |  |  |  |  |  |  |  |
| 💉 การส่งต่อ [F8] 🗹 พิมพ์คิวคัดกรอง (OPD QS) HP LaserJet Profe                                                           | essional P1102 (Copy 1)          | -                                               |                              |  |  |  |  |  |  |  |  |  |
| 🔉 เจ้าหน้าที่                                                                                                    |                                  |                                                 |                              |  |  |  |  |  |  |  |  |  |
|                                                                                                    |                                  |                                                 |                              |  |  |  |  |  |  |  |  |  |
|                                                                                                    |                                  |                                                 |                              |  |  |  |  |  |  |  |  |  |
| 🧧 ยกเลิกการส่งตรวจ 📑 EMR 📑 แฟ้มเวชระเบียน 🧭 Visit Note 🗆 ยืมแฟ้มเวชฯ                                                    | เอ้ตโนมัติ 🔲 สั่ง Lab/X-Ray ล่วง | หน้า                                            | 🕒 บันทึก [F9] 🛛 ปีด [F11]    |  |  |  |  |  |  |  |  |  |

#### หน้าจอแสดงการพิมพ์เอกสารสำหรับการส่งตรวจ

4.วิธีการยกเลิก Visit

การเข้าใช้เมนูยกเลิก Visit

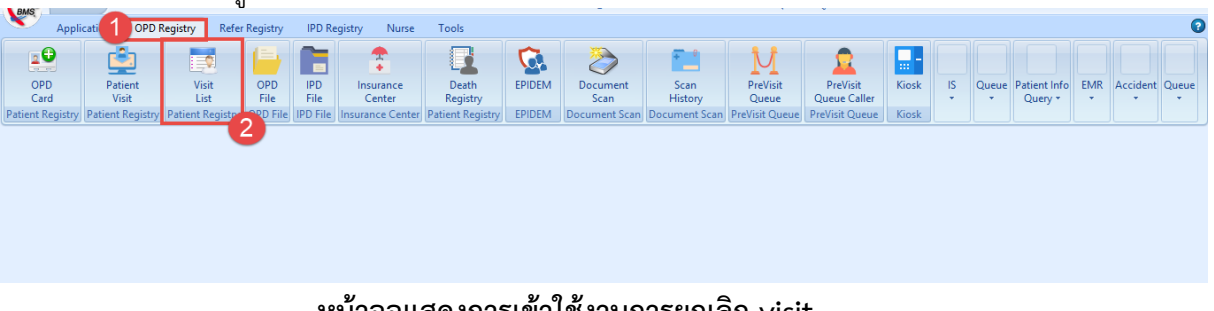

## หน้าจอแสดงการเข้าใช้งานการยกเลิก visit

-การยกเลิก Visit

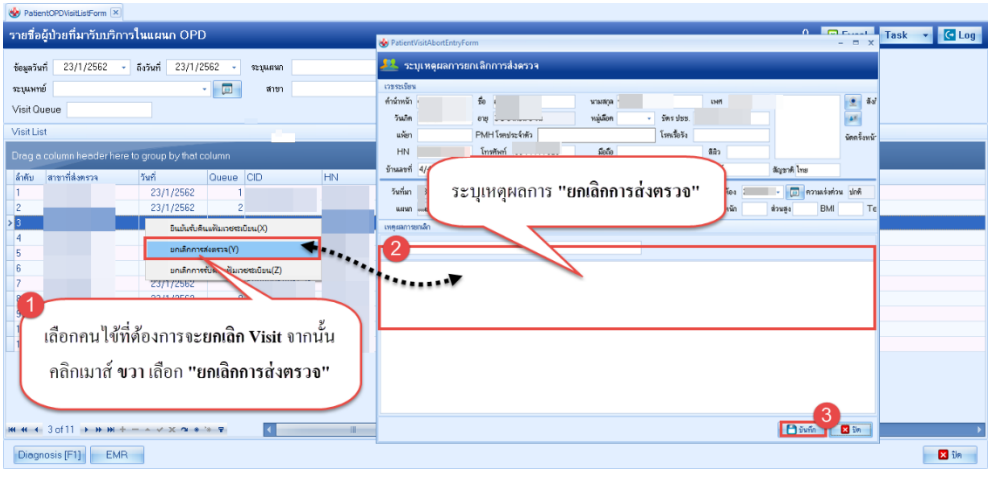

#### หน้าจอแสดงการเข้าใช้งานการยกเลิก visit

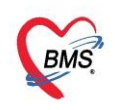

## กรณีที่ส่งตรวจล่วงหน้าให้กับผู้ป่วย

| Appointment<br>Appointment<br>Center<br>Moss/Papointment<br>Moss/Papointment<br>Moss/Papoint<br>Moss/Papointment<br>Moss/Papointment<br>Moss/Papointment<br>Moss/Papointm | Ø                      |
|----------------------------------------------------------------------------------------------------|------------------------|
| ระบบนัดหมายผู้ป่วย                                                                                                    | Task 👻 🗷 Excel 🕻 🕻 Log |
| Filter                                                                                                    |                        |
| การอิสามารร่วงวิณี - ถึงวินที - เมื่อสามรัญญา (2) ถึงกั (2) สำหรับส่วนหรัง (2) สำหรับส่วนหรัง (2) สำหรับสามาร<br>มหารรัฐโต - โดย - โดย - โดย - โดย - โดย - โดย - โดย - โดย - โดย - โดย - โดย - โดย - โดย - โดย - โดย - โดย - โดย<br>HN (2) โดย - โดย - โดย                                                                                                    |                        |
|                                                                                                    |                        |
| 1011111111111111111111111111111111111                                                                                                    | Gorfman<br>Yourra<br>B |
| 🌩 เพ็ลการมัดหมาย 🗸 มโบการมัดหมาย 🖄 นินเรียนหมมัดหมาย 🛱 นินส่วยชั่วกักหง                                                                                                    | 🗙 ປິກ                  |

หน้าจอแสดงการกรองข้อมูลเพื่อทำการส่งตรวจล่วงหน้า

| 😵 HOSx     | PAppointm   | nentListForm 🗵                              |              |                                                                           |          |                    |             |                      |                 |               |                  |                    |                 |                                     |                                       |
|------------|-------------|---------------------------------------------|--------------|---------------------------------------------------------------------------|----------|--------------------|-------------|----------------------|-----------------|---------------|------------------|--------------------|-----------------|-------------------------------------|---------------------------------------|
| ระบบนั     | ดหมาย       | ຜູ້ນ້ວຍ                                     |              |                                                                           |          |                    |             |                      |                 |               |                  |                    |                 | Task 👻 🛛                            | 🛛 Excel 🛛 🖸 Log                       |
| Filter     |             |                                             |              |                                                                           |          |                    |             |                      |                 |               |                  |                    |                 |                                     |                                       |
| การนัดห    | เมายช่วงวัง | มที่ 23/1/2562                              | - ñ          | ้งวันที่ 2                                                                | 3/1/2562 | • 🔽 us             | างข้อมูล    | พิมพ์ 🥃 เ            | ส่งครวจล่วงหน้า | 4<br>#3 SM    | IS 🛛 🛃 ส่ง E-Ma  | ail                |                 |                                     |                                       |
|            | แพทย์ผู้ร่  | 🕷 🔄 🚸 HOSsPAppointmentPreRegisterForm – 🗖 🗙 |              |                                                                           |          |                    |             |                      |                 |               |                  |                    |                 |                                     |                                       |
|            |             |                                             |              |                                                                           |          |                    |             |                      |                 |               |                  | Tack -             |                 |                                     |                                       |
|            |             | 📃 แสดงเฉพาะเ                                | สงตราง       | เต็บเวยล                                                                  | 10Mm1    |                    |             |                      |                 |               |                  |                    |                 | U Idsk                              |                                       |
| รวมการทั้ง | 03131261    |                                             | แสงควบดุ     | พ                                                                         | 5        |                    |             |                      |                 |               |                  |                    |                 |                                     |                                       |
| สำคัญ      | เลือก       | ວັນທີ່ອ້ານເຮັກງາສ ວັ                        | <b>2</b> , a | ທຮວອລ່ວມຈ                                                                 | ะน้าหกคน | ี้ได้เพราจเฉพาะคนเ | น้อม        | ลสิทธิ<br>เทลิติตตัว | _ 3×8×          | รั้งสองก้าย   | 📝 ສັ່ง Lab ສໍ    | วงหน้า 🔽 สั่ง >    | <-Rey ส่วงหน้า  |                                     | งกทั้งหมด ไม่เลือกทั้งหมด<br>ห้องตรวจ |
| 1          |             | 9/4/2561                                    |              |                                                                           |          |                    |             |                      | 04101           | a destruction |                  |                    |                 |                                     |                                       |
| 2          |             | 8/2/2561                                    | 🔲 พิมพ์      | ไบสังยา                                                                   |          |                    |             |                      |                 |               | - เวลาทำการ      | ในเวลา             | *               | หิมพ์เอกสารใหม่ทุกคน พิมพ์เ         |                                       |
| 3          |             | 2/2/2561                                    | 🛄 พิมพ์      | เป็นน้ำทาง                                                                |          |                    |             |                      |                 |               | 👻 ท้ามส่งคร      | เวจซ้ำกันมากกว่า 1 | Visit/Clinic ใน | เว็น (เฉพาะผู้ที่เคยถูกส่งครวจแล้ว) |                                       |
| 4          |             | 2/2/2561                                    |              | 🔲 มีมแห้มระชระเบียบอัตโนมัติ 👘 🔄 ห้ามส่งตรวจสำกันมากกว่า 1 Visit/HN ในวัน |          |                    |             |                      |                 |               |                  |                    |                 |                                     |                                       |
| 5          |             | 31/1/2561                                   | รายการส่ง    | ตรวจส่วงห                                                                 | เน้า     |                    |             |                      |                 |               |                  |                    |                 |                                     |                                       |
| 5          |             | 26/1/2561                                   | ສຳຫັນ        | <b>\$</b> 3                                                               | Visit VN | ວັນທີ່ຮັບບຣິກາຮ    | วันนัดถัดไป | เวลานัตเริ่ม         | เวลานัตถึง      | HN            | ชื่อผู้รับบริการ |                    | หมายเลขโท       | <b>A</b> 9 9                        |                                       |
| 8          |             | 24/1/2561                                   | > 1          | V                                                                         |          |                    |             |                      |                 |               |                  |                    |                 | สามารถเลือกผู้ป                     | วยที่ต้อง 🚽                           |
| 9          |             | 19/1/2561                                   | 2            | V                                                                         |          |                    |             |                      | _               |               |                  |                    |                 |                                     |                                       |
| 10         |             | 19/1/2561                                   | 3            | V                                                                         |          |                    |             |                      |                 |               |                  |                    |                 | การส่งตรวจส่ว                       | งหน้าได้ 📃                            |
| > 11       |             | 19/1/2561                                   | 4            |                                                                           |          |                    |             |                      |                 |               |                  |                    |                 |                                     |                                       |
|            |             |                                             | 5            |                                                                           |          |                    |             |                      |                 |               |                  |                    |                 |                                     |                                       |
|            |             |                                             | 7            |                                                                           |          |                    |             |                      |                 |               |                  |                    |                 |                                     |                                       |
|            |             |                                             | 8            |                                                                           |          |                    |             |                      |                 |               |                  |                    |                 |                                     |                                       |
|            | A AN AM     | + - + 4 × 0                                 | 9            | V                                                                         |          |                    |             |                      |                 |               |                  |                    |                 |                                     |                                       |
|            |             |                                             | 10           |                                                                           |          |                    | 11112662    |                      |                 | THIS BUSE     |                  | 0005               |                 |                                     |                                       |
| 🚽 เพื่     | การนัดหม    | าย 📝 แก้ไขการนั                             | 111 41 4     | F 19 HH                                                                   | V        | X 9 + * ¥          |             |                      |                 |               |                  |                    |                 | · •                                 | 🗙 ปิด                                 |
| CAPS NUM   | I SCRL :    | INS นายธนกฤต ศรี                            | ไม่เลือกร    | ງກອາຍກາອ                                                                  |          |                    |             |                      |                 |               |                  |                    |                 | 🗙 ปิด                               |                                       |

หน้าจอแสดงการส่งตรวจล่วงหน้า